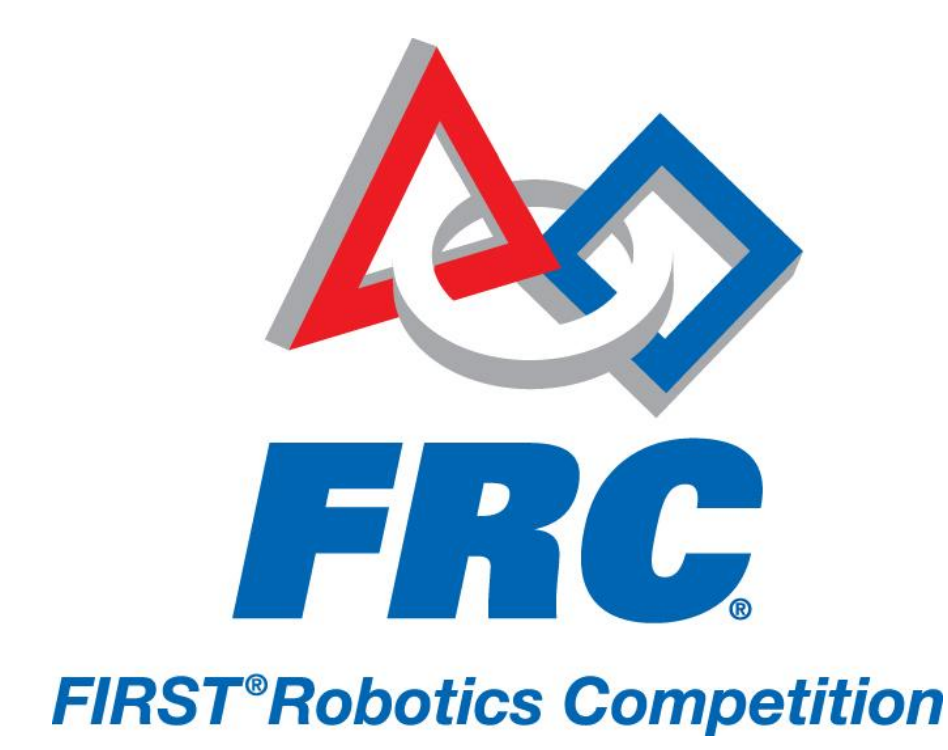

# How to Configure Your Radio 2011 FRC – *LogoMotion*

# Contents

| Introduction                          | 3  |
|---------------------------------------|----|
| Overview of the DAP-1522              | 3  |
| Features                              | 3  |
| Hardware Overview                     | 4  |
| Connecting to the DAP-1522 via Wi-Fi  | 5  |
| Resetting a radio to default settings | 5  |
| Configuring a radio for team use      | 6  |
| Configuring a radio for Competition   | 10 |

#### Introduction

This document describes the features and functionality of the new D-Link DAP-1522 robot radio, and the steps used to configure it for use on an FRC robot.

# NOTE: The screenshot examples in this document reflect an example radio configured for team 1995

#### **Overview of the DAP-1522**

#### Features

The D-Link DAP 1522 is the new robot radio for the 2011 season. Some new features of this unit as compared to the 2009 and 2010 seasons include

- Access Point mode: computers with wireless networking capabilities can connect to the DAP-1522 directly (without additional wireless routers or bridges). This is the recommended operating mode when teams are developing their robots at home
- **Bridge mode:** allows the DAP-1522 to connect to an access point. This mode is used at FRC events to allow the robots on the field to connect to the field access point.
- Four Ethernet ports: teams can now tether to the cRio through the DAP-1522 using a standard Ethernet cable. Using this feature, teams will no longer have to unplug the radio in order to tether to the cRio.

#### **Hardware Overview**

Front:

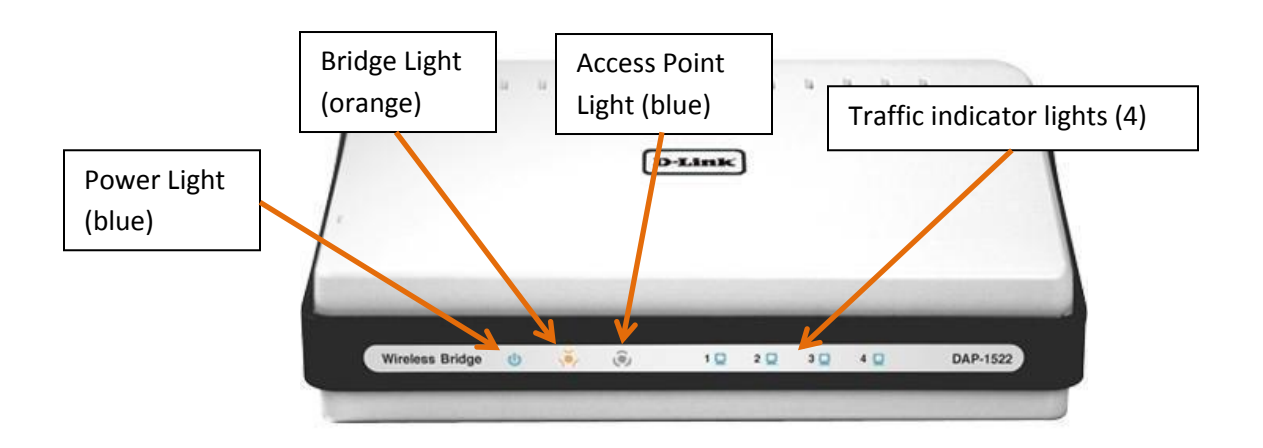

**Back:** 

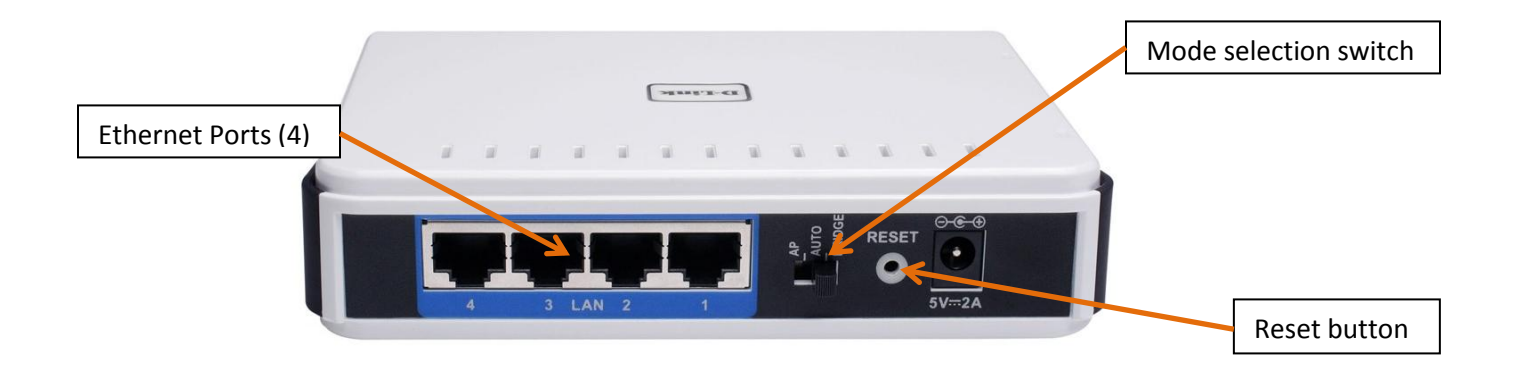

#### **Connecting to the DAP-1522 via Wi-Fi**

When connecting a computer to the DAP-1522 via Wi-Fi, ensure the computer's network settings match the following:

- IP address = 10.xx.yy.zz
  - xxyy is the team number.
  - $\circ$  zz is any number greater than 10 and less than 255.
  - Examples (team number follow by IP address)
    - 19 = 10.0.19.51
    - 109 = 10.1.9.51
    - 190 = 10.1.90.51
    - 1109 = 10.11.9.51
    - 1190 = 10.11.90.51
    - 1900 = 10.19.0.51
- Subnet Mask = 255.0.0.0

**Resetting a radio to default settings** 

- 1. Plug in the power and Ethernet connections
- 2. Wait for the either the orange Bridge light or blue Access Point light to begin flashing
- 3. Hold the reset button (on the back of the unit) for 10 seconds then release
- 4. Wait for the light to stop flashing (this signals the radio is starting to reset)
- 5. Wait for the light to resume flashing, your radio is now reset

## **Configuring a Radio for Team Use**

- 1. Switch your D-Link unit to AP mode using the switch on the back
- 2. Ensure your laptop is set to the proper IP address (192.168.0.51)
- 3. Connect the radio to your computer using an **Ethernet** cable
- 4. Start Internet Explorer\* and type in your radio IP address (192.168.0.50)
  - a. Username = **admin**
  - b. Password = blank
- 5. Click on Manual Wireless Network Setup

| DAP-1522          | SETUP                                                                                                    | ADVANCED                                                                                                    | MAINTENANCE                                                                                                | STATUS                                                         |
|-------------------|----------------------------------------------------------------------------------------------------|----------------------------------------------------------------------------------------------------|----------------------------------------------------------------------------------------------------|----------------------------------------------------------------|
| WIRELESS SETTINGS | WIRELESS SETTIN                                                                                                    | GS                                                                                                    |                                                                                                    |                                                                |
| NETWORK SETTINGS  | The following Web-based wizards are designed to assist you in your wireless network setup and wireless device connection.<br>Before launching these wizards, please make sure you have followed all steps outlined in the Quick Installation Guide included in the package. |                                                                                                    |                                                                                                    |                                                                |
|                   | WIRELESS CONNECTION SETUP WIZARD<br>If you would like to utilize easy to use web-based wizard to assist you in connecting your DAP-<br>1522 to the wireless network, click on the button below.<br>Launch Wireless Setup Wizard                                             |                                                                                                    |                                                                                                    |                                                                |
|                   | Note: Some changes made using this Setup Wizard may require you to change some settings<br>on your wireless client adapters so they can still connect to the D-Link Access Point.                                                                                           |                                                                                                    |                                                                                                    |                                                                |
|                   | MANUAL WIRELES                                                                                                    | S NETWORK SETUP                                                                                                    |                                                                                                    |                                                                |
|                   | If your wireless netwo<br>the wireless network v<br>the wireless settings o<br>Network Setup buttor                                                                                                    | rk is already set up with W<br>will destroy the existing wi<br>f your new access point m<br>h below.<br>Manual Wireless N | /i-Fi Protected Setup, manu<br>reless network. If you wou<br>hanually, then click on the M<br>etwork Setup | ual confguration of<br>Id like to configure<br>Manual Wireless |

\*= other internet browsers such as Mozilla Firefox and Google Chrome do not always display the configuration web pages properly.

- 6. The radio can be used with or without security in access point mode. Change the Wireless settings to match one of the following setups:
  - a. No security

|                                                                                                    |                                                                                                    | Change the Wireless                                                           | Netw |
|----------------------------------------------------------------------------------------------------|----------------------------------------------------------------------------------------------------|-------------------------------------------------------------------------------|------|
| Wireless Mode :                                                                                                    | Access Point                                                                                                    | Name to your team n                                                           | umb  |
| Enable Wireless :                                                                                                    |                                                                                                    |                                                                               |      |
| Wireless Network Name :                                                                                                    | 1995 (Also called the SS                                                                                                    | ID)                                                                           |      |
| 802.11 Band :                                                                                                    |                                                                                                    | 2.4GHz recomm                                                                 | nend |
| 802.11 Mode :                                                                                                    | Mixed 802.11n, 802.11g and 802.11b 👻                                                                                                    |                                                                               |      |
| nable Auto Channel Scan :                                                                                                    |                                                                                                    |                                                                               |      |
| Wireless Channel :                                                                                                    | 6 💌                                                                                                    |                                                                               |      |
| Transmission Rate :                                                                                                    | Best(automatic) 🖌 (Mbit/s)                                                                                                    |                                                                               |      |
| Channel Width :                                                                                                    | 20 MHz                                                                                                    |                                                                               |      |
| Visibility Status :                                                                                                    | • Visible O Invisible                                                                                                    |                                                                               |      |
|                                                                                                    |                                                                                                    |                                                                               |      |
| IRELESS SECURITY MODE                                                                                                    | 1                                                                                                    |                                                                               |      |
| IRELESS SECURITY MODE                                                                                                    | Dicable Wireless San wity (not recommended)                                                                                                    | Disable Wireless                                                              | 5    |
| IRELESS SECURITY MODE<br>Security Mode :                                                                                                    | Disable Wireless Security (not recommended)                                                                                                    | Disable Wireless<br>Security                                                  | 5    |
| RELESS SECURITY MODE<br>Security Mode :                                                                                                    | Disable Wireless Security (not recommended)                                                                                                    | Disable Wireless<br>Security                                                  | 5    |
| IRELESS SECURITY MODE<br>Security Mode :<br>I-FI PROTECTED SETUP (A                                                                                                  | Disable Wireless Security (not recommended)                                                                                                    | Disable Wireless<br>Security                                                  | 5    |
| IRELESS SECURITY MODE<br>Security Mode :<br>I-FI PROTECTED SETUP (<br>Enable :                                                                                       | Disable Wireless Security (not recommended)<br>ALSO CALLED WCN 2.0 IN WINDO                                                                           | Disable Wireless<br>Security<br>WS VISTA)<br>Disable Wi-Fi                    | 5    |
| IRELESS SECURITY MODE<br>Security Mode :<br>I-FI PROTECTED SETUP (<br>Enable :<br>Lock Wireless Security<br>Settings :                                               | Disable Wireless Security (not recommended)<br>ALSO CALLED WCN 2.0 IN WINDO                                                                           | Disable Wireless<br>Security<br>WS VISTA)<br>Disable Wi-Fi<br>Protected Setup | 5    |
| IRELESS SECURITY MODE<br>Security Mode :<br>I-FI PROTECTED SETUP (A<br>Enable :<br>Lock Wireless Security<br>Settings :<br>Current PIN :                             | Disable Wireless Security (not recommended)<br>ALSO CALLED WCN 2.0 IN WINDOV                                                                          | Disable Wireless<br>Security<br>WS VISTA)<br>Disable Wi-Fi<br>Protected Setup | 5    |
| IRELESS SECURITY MODE<br>Security Mode :<br>I-FI PROTECTED SETUP (<br>Enable :<br>Lock Wireless Security<br>Settings :<br>Current PIN :                              | Disable Wireless Security (not recommended)<br>ALSO CALLED WCN 2.0 IN WINDO<br>S9108504<br>Generate New PIN Reset PIN to                              | Disable Wireless<br>Security<br>WS VISTA)<br>Disable Wi-Fi<br>Protected Setup | 5    |
| IRELESS SECURITY MODE<br>Security Mode :<br>I-FI PROTECTED SETUP (A<br>Enable :<br>Lock Wireless Security<br>Settings :<br>Current PIN :<br>Wi-Fi Protected Status : | Disable Wireless Security (not recommended)<br>ALSO CALLED WCN 2.0 IN WINDOW<br>S9108504<br>Generate New PIN Reset PIN to<br>Enabled / Not Configured | Disable Wireless<br>Security<br>WS VISTA)<br>Disable Wi-Fi<br>Protected Setup | 5    |

\*=2.4GHz is recommended in most cases. If a team's home facility has a significant amount of 2.4GHz wireless traffic/ interference, the team may want to select 5GHz. If selecting 5GHz, please note that any computer that teams intend to connect to the DAP-1522 must support 5GHz wireless communications. The classmate computers provided in the 2010 and 2011 Kit of Parts only support 2.4GHz wireless communications.

#### b. With security

| WIRELESS NETWORK SETTINGS                                                                                           |                                                   |
|----------------------------------------------------------------------------------------------------|---------------------------------------------------|
| Wireless Mode : Access Point                                                                                        | Change the Wireless Network                       |
| Wireless Network Name : 1995                                                                                        | (Also called the SSID)                            |
| 802.11 Band : <a>O</a> 2.4GHz <a>O</a> 5GH: 802.11 Mode : Mixed 802.11n, 802.1                                      | 2.4GHz recommended (see<br>note on previous page) |
| Enable Auto Channel Scan :<br>Wireless Channel : 6<br>Transmission Rate : Best(automatic)<br>Channel Width : 20 MHz | (Mbit/s)                                          |
| Visibility Status :  Visible  Invisib                                                                               | ble                                               |
| WIRELESS SECURITY MODE Security Mode : WPA-Personal                                                                 | Change the Security<br>Mode to WPA-Personal       |
| WPA WPA Mode : WPA2 Only                                                                                            | Change the WPA mode<br>to WPA2 only               |
| Cipher Type : AES S<br>Group Key Update Interval : 1800 (secon                                                      | ds) Change the Cipher Type<br>to AES              |
| PRE-SHARED KEY                                                                                                    |                                                   |
| Passphrase : 1995WPAKEY                                                                                             | Change the Passphrase to your WPA key*            |
| WI-FI PROTECTED SETUP (ALSO CALLED W                                                                                | CN 2.0 IN WINDOWS VISTA)                          |
|                                                                                                    | Disable Wi-Fi                                     |
| Enable : D<br>Lock Wireless Security<br>Settings : D                                                                | Protected Setup                                   |
| Enable :<br>Lock Wireless Security<br>Settings :<br>Current PIN : 59108504<br>Generate New PIN                      | Protected Setup                                   |

\*= When using security, any computer connecting to the DAP-1522 via Wi-Fi will need this passphrase to gain access to the network.

- 8. Click on the **Network Settings** tab on the left side of the page
- 9. Change the Network Settings as follows:

| Use this section to configure the inter<br>that is configured here is the IP Addre<br>interface. If you change the IP Addres<br>settings to access the network again | nal network settings o<br>iss that you use to acc<br>iss here, you may need | f your access point. The IP Address<br>ess the Web-based management<br>to adjust your PC´s network |
|----------------------------------------------------------------------------------------------------|-----------------------------------------------------------------------------|----------------------------------------------------------------------------------------------------|
| LAN Connection Type :                                                                                                    | Static IP 💌                                                                 | Set the IP address to 10.xx.yy.1<br>where xxyy is your team number                                 |
| Access Point IP Address :<br>Subnet Mask :                                                                                                    | 10.19.95.1                                                                  | Set the Subnet Mask to 255.0.0.0                                                                   |
| Default Gateway :                                                                                                    | 10.19.95.4                                                                  | Set the Default Gateway to 10.xx.yy.4                                                              |

# **Configuring a Radio for Competition**

#### NOTE:

At official FRC events, you must use the FRC Radio Kiosk at or near the Inspection table to configure your radio. These instructions are provided for reference purposes.

- 1. Set your **computer IP address** to 192.168.0.51
- 2. Switch your D-Link unit to **Bridge** mode using the switch on the back (the radio should always be in bridge mode at competition)
- 3. Reset your radio
- 4. Connect the radio to your computer using an **Ethernet** cable
- 5. Start Internet Explorer and type in an address of 192.168.0.50
  - a. Username = **admin**
  - b. Password = blank
- 6. Click on the **Setup** tab on the top menu bar
- 7. Click on the Wireless tab on the left side of the page

8. Change the Wireless settings as follows:

| WIRELESS NETWORK SETTINGS                                    |                                             |  |  |
|--------------------------------------------------------------|---------------------------------------------|--|--|
| Wireless Mode : Bridge Mode Site Survey                      | Change the Wireless Network                 |  |  |
|                                                              | SSID) Name to your team number              |  |  |
|                                                              |                                             |  |  |
| 802.11 Mode : Mixed 802.11 abon                              |                                             |  |  |
| Enable Auto Channel Scan :                                   |                                             |  |  |
| Wireless Channel : 6                                         |                                             |  |  |
| Transmission Rate : Best(automatic) V (Mbit/s)               |                                             |  |  |
| Channel Width : 20 MHz 💙                                     |                                             |  |  |
| Visibility Status : 💿 Visible 🔾 Invisible                    |                                             |  |  |
| WIRELESS SECURITY MODE Security Mode : WPA-Personal          | Change the Security<br>Mode to WPA-Personal |  |  |
| WPA<br>WPA Mode : WPA2 Only                                  | Change the WPA mode<br>to WPA2 only         |  |  |
| Group Key Update Interval : (seconds)                        | Change the Cipher Type<br>to AES            |  |  |
| PRE-SHARED KEY Passphrase : 1995WPAKEY                       | Change the Passphrase to<br>your WPA key*   |  |  |
| WI-FI PROTECTED SETUP (ALSO CALLED WCN 2.0 IN WINDOWS VISTA) |                                             |  |  |
| Enable :                                                     | Disable Wi-Fi                               |  |  |
| WIRELESS MAC CLONING                                         | FIOLECIEU Setup                             |  |  |
| Enable : C                                                   | Disable Wireless<br>MAC Cloning             |  |  |

\*= WPA keys are generated by the Field Management System at FRC events.

# 10.Click on the **Network Settings** tab on the left side of the page 11.Change the Network Settings as follows:

| LAN SETTINGS                                                                                                    |                                  |  |
|----------------------------------------------------------------------------------------------------|----------------------------------|--|
| Use this section to configure the internal network settings of your access point. The IP Address that is configured here is the IP Address that you use to access the Web-based management interface. If you change the IP Address here, you may need to adjust your PC 's network settings to access the network again |                                  |  |
|                                                                                                    | Set the IP address to 10.xx.yy.1 |  |
| LAN Connection Type : Static IP                                                                                                    | where xxyy is your team number   |  |
| Access Point IP Address: 10.19.95.1                                                                                                    |                                  |  |
| Subnet Mask : 255.0.0.0 🖌                                                                                                    | Set the Subnet Mask to 255.0.0.0 |  |
| Default Gateway: 10.19.95.4                                                                                                    | Set the Default Gateway to       |  |
|                                                                                                    | 10.xx.yy.4                       |  |